Tutoriales PAIDEIA: Crear una fórmula de calificación en PAIDEIA

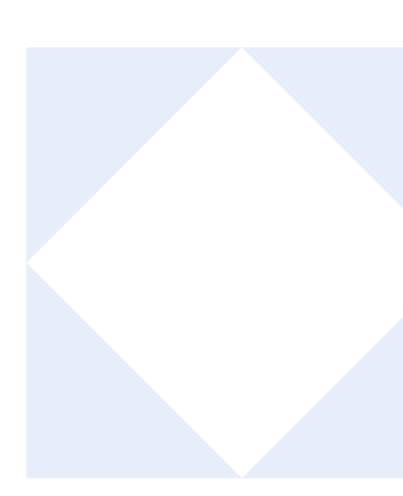

# ¿CÓMO CREO UNA FÓRMULA DE CAIFICACIÓN EN PAIDEIA?

Para poder **crear el sistema de calificaciones** se debe seguir los siguientes pasos:

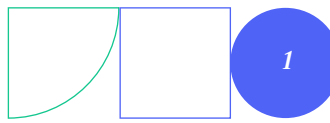

Tutoriales PAIDEIA: Crear una fórmula de calificación en PAIDEIA

Dentro del curso, haga clic en "Calificaciones".

| P Página Principal Todos mis cursos                             | de edición 🔘 |
|-----------------------------------------------------------------|--------------|
| 2024-1 TEMAS DE FILOSOFÍA ANTIGUA Y MEDIEVAL<br>(FIL108-0201)   | <            |
| Curso Configuración Participantes Calificaciones Informes Más ~ |              |
| ✓ General Haga clic en<br>"Calificaciones" Colapsar todo        |              |
| Avisos                                                          |              |
| La Asistencia                                                   |              |

#### 02.

01.

Seguidamente, haga clic en **"Modo de edición"**.

|      |                          |                    |                         | Haga clic en                                                     | "Modo de edición" |
|------|--------------------------|--------------------|-------------------------|------------------------------------------------------------------|-------------------|
| •    | 2024-1 TEI<br>(FIL108-02 | MAS DE FILC<br>01) | DSOFÍA ANTIGU           | IA Y MEDIEVAL                                                    |                   |
|      | Curso Configurac         | ión Participantes  | Calificaciones Informes | Más ~                                                            |                   |
| Info | orme del calificad       | lor ~              | r usuarios              | Filtrar por nombre ~                                             |                   |
|      |                          |                    |                         |                                                                  |                   |
|      |                          |                    |                         | 2024-1 TEMAS DE<br>FILOSOFÍA ANTIGUA Y<br>MEDIEVAL (FIL108-0201) |                   |

Haga clicen ``Informe del calificador'', a continuación diríjas e a la opción ``Configuración Calificaciones''.

03.

| PAIDEIA Página Principal Todos                                                                       | mis cursos     |                                                | 😡 ~                                                              | Modo de edición ( |   |
|----------------------------------------------------------------------------------------------------|----------------|------------------------------------------------|------------------------------------------------------------------|-------------------|---|
| 2024-1 TEMAS<br>(FIL108-0201)<br>Curso Configuración F                                               | <b>DE FILC</b> | <b>DSOFÍA ANTIGUA</b>                          | A <b>Y MEDIEVAL</b><br>Más ~                                     |                   | < |
| Informe del calificador Vista                                                                        | Haga c         | licaquí                                        | Filtrar por nombre ~                                             |                   |   |
| Informe del calificador     Historial de calificación     Vista Simple     Resumen de calificaciones |                |                                                | 2024-1 TEMAS DE<br>FILOSOFÍA ANTIGUA Y<br>MEDIEVAL (FIL108-0201) |                   |   |
| Usuario<br>Configuración                                                                             | PUCP 🚥         | Dirección de correo •••                        | EXAMEN<br>PARCIAL                                                | EXAMEN<br>FINAL   |   |
| Configuración Calificaciones<br>Ajustes de la calificación del curso                                 |                | Haga clic en "Configuración<br>Calificaciones" |                                                                  |                   |   |
| Preferencias: Informe del calificado<br>Más<br>Letras de calificación                                | r 18           | 20212218@mailinator.com                        | 13,50                                                            | 10,50             |   |
| Importar<br>Exportar                                                                                 | 58             | 20201458@mailinator.com                        | 9,00                                                             | 8,00              |   |
| AN APELLIDO, NOMBRE ···· 201                                                                         | 72290          | 20172290@mailinator.com                        | 14,00                                                            | 6,00              |   |
|                                                                                                    |                | Promedio general                               | 13,69                                                            |                   |   |

Enseguida se mostrará una pantalla en donde se visualizarán todas las actividades que tengan una calificación. Para poder asignar pesos a las calificaciones y obtener el total, haga clic en el ícono — para ingresar a la opción **"Editar cálculo"** en la sección **"Total del Curso"** que se encuentra ubicada en la parte inferior.

04.

| nis cursos               |                                                                                                    | Modo de edición 🇨                                                                                                    |
|--------------------------|----------------------------------------------------------------------------------------------------|----------------------------------------------------------------------------------------------------|
| FILOSOFÍA AN             | TIGUA Y MEDIEVAL                                                                                                    |                                                                                                    |
| antes Calificaciones     | Informes Más Y                                                                                                    |                                                                                                    |
| es v                     |                                                                                                    | Añadir 🗸                                                                                                    |
| Calificación<br>máxima I | Estado                                                                                                    | Acciones                                                                                                    |
| 201)                     | Media ponderada simple de calificaciones<br>Excluir calificaciones vacías                                                                              |                                                                                                    |
| 30,00                    |                                                                                                    |                                                                                                    |
| 30,00                    |                                                                                                    |                                                                                                    |
| 20,00                    |                                                                                                    |                                                                                                    |
| 100,00                   |                                                                                                    |                                                                                                    |
| 100,00                   |                                                                                                    | laga clic aquí                                                                                                    |
| 100,00                   | Haga clic en<br>"Editar cálculo"                                                                                                    | iditar cálculo                                                                                                    |
|                          |                                                                                                    | Dcultar ?                                                                                                    |
|                          | nis cursos<br>FILOSOFÍA AN<br>antes Calificaciones<br>es ↓<br>Calificación<br>máxima<br>201)<br>30,00<br>30,00<br>100,00<br>100,00<br>100,00<br>100,00 | eis cursos<br>FILOSOFÍA ANTIGUA Y MEDIEVAL entes calificaciones Informes Más ~ es ~ Calificación máxima Estado Calificación Media ponderada simple de calificaciones 201) Media ponderada simple de calificaciones 2010 20,00 20,00 20,00 100,00 Paga clic en Calificación Calificación |

Dentro de la nueva pantalla que se muestra, se podrán crear las fórmulas con los pesos que se deseen:

| Nombre dei item                                                                                                    |                                                                                                    |  |
|----------------------------------------------------------------------------------------------------|----------------------------------------------------------------------------------------------------|--|
| Cálculo                                                                                                    | •                                                                                                    |  |
| Úmeros ID<br>■ 2024-1 TEMAS<br>• ☆ Total del<br>• ② EXAME!<br>• ☆ ENTREC<br>• ☆ ENTREC<br>• ☆ ENTREC<br>• ☆ ENTREC<br>• ☆ ENTREC<br>• ☆ ENTREC<br>• ☆ ENTREC<br>• ☆ ENTREC<br>• ☆ ENTREC<br>• ☆ ENTREC                                                                                                    | Guardar cambios         Cancelar           DE FILOSOFÍA ANTIGUA Y MEDIEVAL (FIL108-0201)         curso           curso         vancia, inclusion (inclusion)           v FINAL         vancia, inclusion (inclusion)           v FINAL         vancia, inclusion (inclusion)           del primer ensayo         inclusion           ianente 1         vanceta, inclusion           anarente 2         vanceta, inclusion |  |
| <ul> <li>Image: The second second</li></ul> | Insayo                                                                                                    |  |

#### 06.

05.

Dentro de la nueva pantalla que se muestra, se podrán crear las fórmulas con los pesos que se deseen:

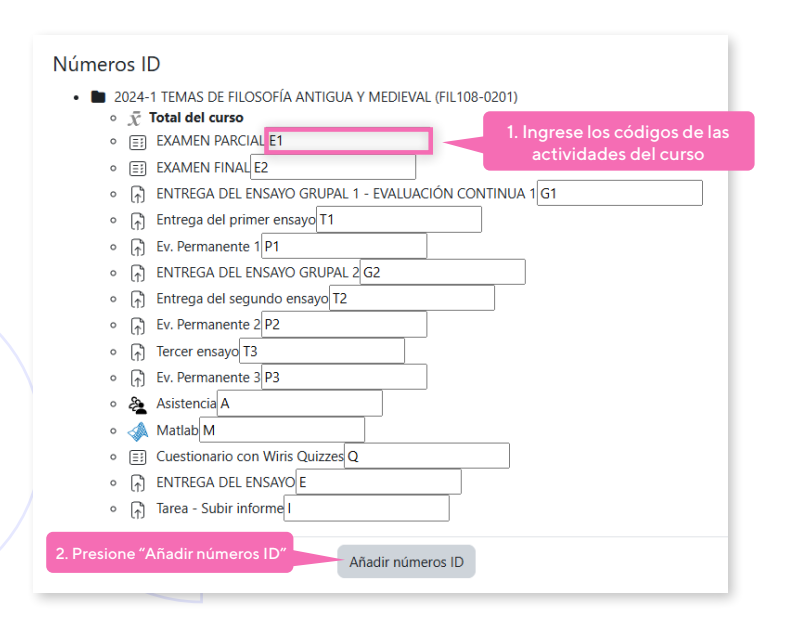

<u>NOTA</u>: Se recomienda que **la asignación de los códigos** se realice una vez que la configuración de las actividades **ya haya sido definida.**  Una vez asignados los códigos, obtendrá la siguiente pantalla:

| Número | s I[      |                                                             |
|--------|-----------|-------------------------------------------------------------|
| • 🖿 20 | 024-      | 1 TEMAS DE FILOSOFÍA ANTIGUA Y MEDIEVAL (FIL108-0201)       |
| 0      | $\bar{X}$ | Total del curso                                             |
| 0      | Ξž        | EXAMEN PARCIAL: [[E1]]                                      |
| 0      | Ξž        | EXAMEN FINAL: [[E2]]                                        |
| 0      | (r)       | ENTREGA DEL ENSAYO GRUPAL 1 - EVALUACIÓN CONTINUA 1: [[G1]] |
| 0      | (r)       | Entrega del primer ensayo: [[T1]]                           |
| 0      | (r)       | Ev. Permanente 1: [[P1]]                                    |
| 0      | r)        | ENTREGA DEL ENSAYO GRUPAL 2: [[G2]]                         |
| 0      | r)        | Entrega del segundo ensayo: [[T2]]                          |
| 0      | r)        | Ev. Permanente 2: [[P2]]                                    |
| 0      | r)        | Tercer ensayo: [[T3]]                                       |
| 0      | r)        | Ev. Permanente 3: [[P3]]                                    |
| 0      | æ.        | Asistencia: [[A]]                                           |
| 0      | 4         | Matlab: [[M]]                                               |
| 0      | ΞĴ        | Cuestionario con Wiris Quizzes: [[Q]]                       |
| 0      | r)        | ENTREGA DEL ENSAYO: [[E]]                                   |
| 0      | Â         | Tarea - Subir informe: [[l]]                                |
|        | 412       |                                                             |
|        |           | Añadir púmeros ID                                           |
|        |           |                                                             |
|        |           |                                                             |

## 08.

07.

Con estos códigos se podrán realizar las fórmulas necesarias en la sección **"Ítem de calificación"** que se encuentra en la parte superior de la sección anterior Números ID. Luego presione **"Guardar cambios"**. Por ejemplo:

| ✓ Ítem o   | le calificación |  |
|------------|-----------------|--|
| Nombre del | ítem            |  |
| Cálculo    |                 |  |
| Presione   |                 |  |

Si desea que el resultado final se redondee, la fórmula deberá tener la siguiente sintaxis:

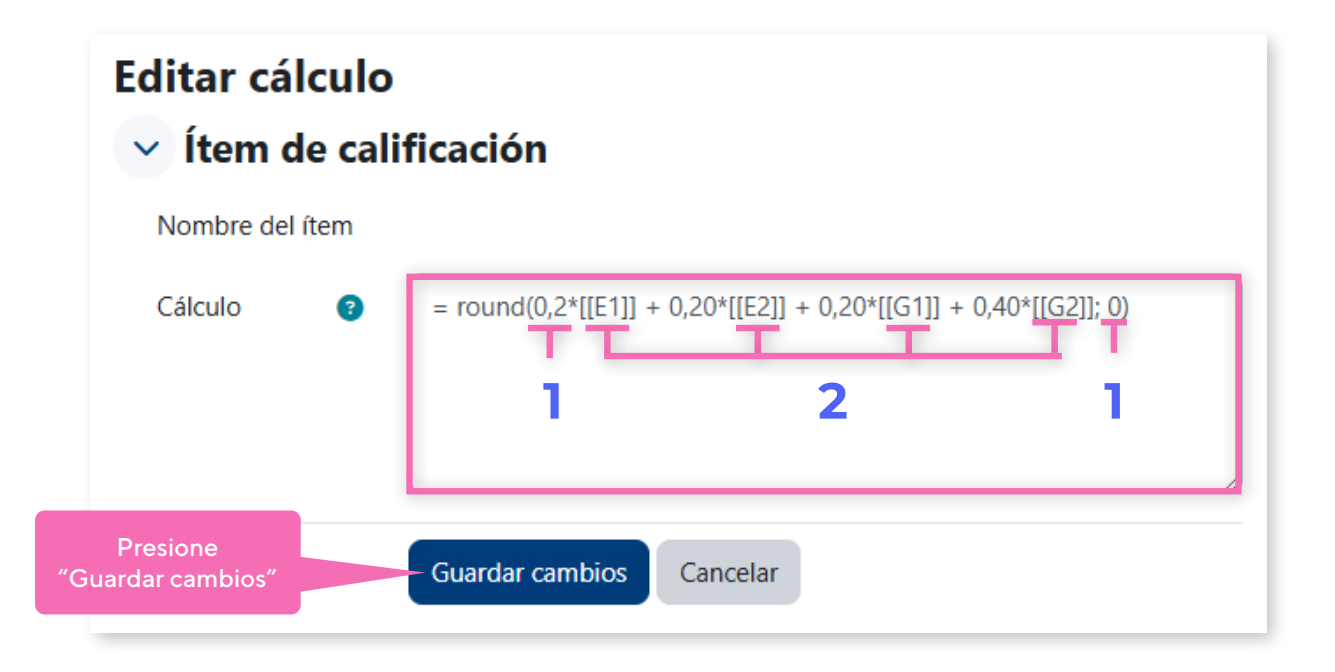

- 1. Porcentaje o peso que tendrá cada actividad.
- 2. Código o identificador de cada actividad.

09.

3. Cantidad de decimales a los que se redondeará el resultado final.

Una vez se haya definido la fórmula, hacer clic en el botón "Guardar cambios".

Tenga en cuenta que la calificación máxima del promedio final del curso se encuentra definida por defecto en 100 puntos, es posible modificarla haciendo clic sobre el ícono — y seleccionando la opción **"Editar Ítem de calificación"**.

| Nombre           |                                                             | Calificación<br>máxima | Estado                 | Acciones    |        |
|------------------|-------------------------------------------------------------|------------------------|------------------------|-------------|--------|
| ~ 2024-<br>MEDII | 1 TEMAS DE FILOSOFÍA ANTIGU<br>EVAL (FIL108-0201)           | A Y                    | Calificación calculada |             |        |
| <b>t</b> 🗉       | EXAMEN PARCIAL                                              | 30,00                  |                        |             |        |
| <b>t</b> 🗉       | EXAMEN FINAL                                                | 30,00                  |                        |             |        |
| <b>t</b> 🕅       | TAREA<br>ENTREGA DEL ENSAYO GRUPAL<br>EVALUACIÓN CONTINUA 1 | 1 - 20,00              |                        | Haga        | clic a |
| <b>t</b> 🕅       | TAREA<br>Entrega del primer ensayo                          | 100,00                 |                        |             |        |
| <b>t</b> 🕅       | Ev. Permanente 1                                            | ga clic en "Editar     | Editar ítem de         | alificación |        |
| <b>t</b> 🕥       | TAREA<br>ENTREGA DEL ENSAYO GRUPAL                          | 2 20,00                | Bloquear               |             |        |
| <b>t</b> 🕤       | <sup>TAREA</sup><br>Entrega del segundo ensayo              | 100,00                 |                        |             | ?      |

### 11.

10.

Modifique la calificación máxima que tendrá el curso. Finalmente, haga clic en el botón **"Guardar".** Luego de realizados estos cambios, se podrá ver el resultado de la fórmula dentro de la sección **"Calificaciones"**.

| Editar ítem de ca    | lifica | ción                         | ×    |
|----------------------|--------|------------------------------|------|
| Nombre del ítem      |        | Entrega del primer ensayc    |      |
| Tipo de calificación | 9      | Valor 1. Calificación máxima |      |
| Calif. máxima        | 0      | 100,00                       |      |
| Calif. mínima        | 8      | 0,00                         |      |
|                      |        | 🗌 Ocultar 💡                  |      |
|                      |        | 🗌 Bloquear 🔮                 |      |
|                      |        | Actuar como puntos extra     |      |
| Mostrar más          |        | "Guardar"                    |      |
|                      |        | Cancelar Gua                 | rdar |

# ¡Excelente!

#### Ha concluido el tutorial

Ahora ya sabes cómo crear una fórmula de calificación en PAIDEIA. **¡Continua revisando las guías y material complementario** para que puedas sacar el **máximo provecho** a la plataforma!

Si tienes alguna duda no dudes en comunicarte a **asistencia-dti@pucp.edu.pe.** 

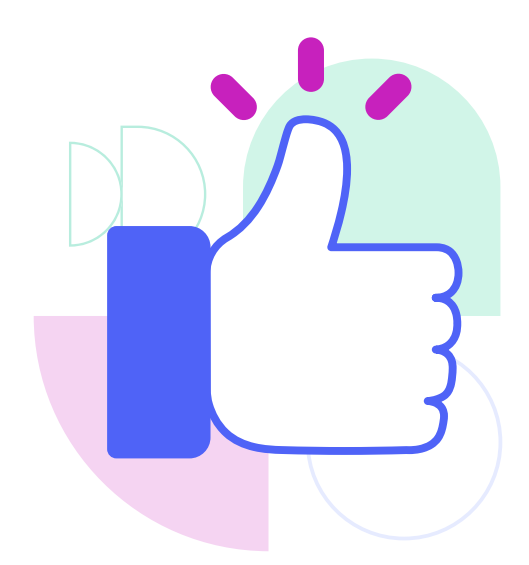

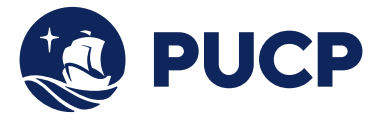

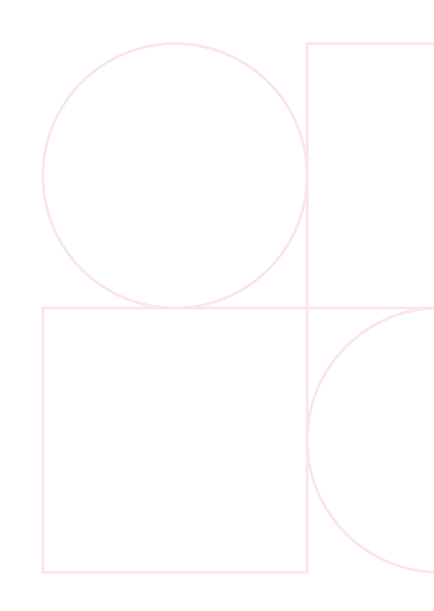

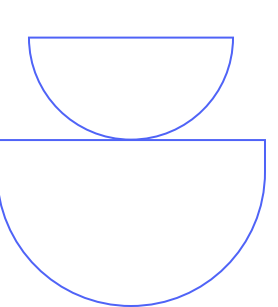